## MANUAL PENGISIAN LAPORAN NILAIAN PRESTASI TAHUNAN

Di halaman utama HRMIS, klik pada LAPORAN PENILAIAN PRESTASI TAHUNAN dibawah menu PENGURUSAN PRESTASI

O Pergi ke menu FUNGSI – PENILAIAN PRESTASI – klik PEGAWAI YANG DINILAI

| sian Prestasi |                                                                                             |                                                                                                   |                                              | 👌 • 🔊 - 🗆 🌐 •                  | Page - Safety - Took |
|---------------|---------------------------------------------------------------------------------------------|---------------------------------------------------------------------------------------------------|----------------------------------------------|--------------------------------|----------------------|
|               | ENILAIAN PRESTASI                                                                           |                                                                                                   |                                              |                                |                      |
| J J           | umlah Rekod : 4                                                                             |                                                                                                   |                                              |                                | Halaman 1 d          |
| 9             | Bil <u>Tahun Penilaia</u>                                                                   | Jenis Penilaian                                                                                   | Tarikh Mula                                  | Tarikh Tamat                   | Status               |
| 1             | Prestasi 2010                                                                               | Akhir Tahun                                                                                       | 01/01/2010                                   | 31/12/2010                     | Penilaian oleh       |
| restasi 2     | Presta 009                                                                                  | Akhir Tahun                                                                                       | 01/01/2009                                   | 31/12/2009                     | Tesai                |
| 3             | Presta: 008                                                                                 | Akhir Tahun                                                                                       | 01/01/2008                                   | 31/12/2008                     |                      |
| A N           | <u>Presta</u> s <u>007</u>                                                                  | Akhir Tahun                                                                                       | 01/01/2007                                   | 31/12/2007                     |                      |
| 1             |                                                                                             |                                                                                                   |                                              |                                |                      |
|               | 2. Klik hyp                                                                                 | perlink                                                                                           |                                              | 1. Ambil perhatia              | in Status            |
|               |                                                                                             |                                                                                                   |                                              |                                |                      |
| N La 1        |                                                                                             |                                                                                                   | Keluar                                       |                                |                      |
|               | PORAN PENILAIAN PRESTASI PI<br>Bahagian I                                                   | EGAWAI KUMPULAN SOKONGAN I - TAHUN 2010<br>Bahagian II                                            | Bahagian III                                 | Bahagian IV                    | Bahagian V           |
| -1-           | Bahagian VI                                                                                 | Bahagian VI                                                                                       | Bahagian VIII                                | Bahagian IX                    | Laporan              |
| PY            | 'D hendakiah melengkapkan Ba<br>RAHAGIAN L. MAKI UMAT PEGAN                                 | hagian II sebelum menghantar ke PPP                                                               |                                              |                                | Peringatan           |
|               | D Pemilik Kompetensi :<br>lama :<br>lo. Kad Pengenalan :<br>ired" :<br>ikim Perkhidmatan" : | 571176<br>AHAAD IKHIMAL BIN DMAR<br>810204-14-6637<br>F29<br>Peno hg Pegawai Teknologi Maklumat v | 3. Klik <b>Ba</b><br>untuk lang<br>seterusny | <b>hagian II</b><br>gkah<br>⁄a | (                    |
| / - K         | Cementerian / Jabatan :                                                                     | UNITE MPETER DEKTOR APLIKASI SUMBER                                                               | MANUSIA 1.CAWANGAN APLIKASI SIS              | TEM.JABATAN PERKHIDMATAN AWAM  | MALAYSIA             |
| -             |                                                                                             |                                                                                                   |                                              |                                |                      |
|               |                                                                                             |                                                                                                   |                                              |                                |                      |
|               | P                                                                                           | astikan maklumat Gred. Sk                                                                         | im                                           |                                |                      |
|               | P                                                                                           | erkhidmatan, Kementerian/                                                                         | Jabatan                                      |                                |                      |
| ۰.            | P                                                                                           | YD adalah betul/tepat                                                                             |                                              |                                |                      |
|               |                                                                                             |                                                                                                   |                                              |                                |                      |
| 4             |                                                                                             |                                                                                                   |                                              |                                |                      |
|               |                                                                                             |                                                                                                   |                                              |                                |                      |
|               |                                                                                             |                                                                                                   |                                              |                                |                      |
| 111           |                                                                                             |                                                                                                   |                                              |                                |                      |
| 1             |                                                                                             |                                                                                                   | Keluar                                       |                                |                      |

|                                                                     | M . M . C 🚔 .                              | r Page + Safety + To  |  |  |  |  |  |
|---------------------------------------------------------------------|--------------------------------------------|-----------------------|--|--|--|--|--|
| LAPORAN PENILAIAN PRESTASI PEGAWAI KUMPULAN SOKONGAN I - TAHUN 2010 |                                            |                       |  |  |  |  |  |
| gian III                                                            | Bahagian IV                                | Bahagian              |  |  |  |  |  |
| ian VII                                                             | Bahagian IX                                | Laporan               |  |  |  |  |  |
|                                                                     |                                            | <u>Peringatan</u>     |  |  |  |  |  |
|                                                                     |                                            |                       |  |  |  |  |  |
|                                                                     | Latihan                                    |                       |  |  |  |  |  |
|                                                                     |                                            |                       |  |  |  |  |  |
|                                                                     |                                            |                       |  |  |  |  |  |
|                                                                     |                                            |                       |  |  |  |  |  |
| eatif di peringkat Kor                                              | muniti / Jabatan / Daerah / Negeri / Negal | ra / Antarabangsa yan |  |  |  |  |  |
| an / Aktiviti / Sumbanj                                             | gan* Jawat                                 | an / Pencapaian       |  |  |  |  |  |
| v                                                                   | AJK Biro Sukan                             |                       |  |  |  |  |  |
| *                                                                   | Naib Johan                                 |                       |  |  |  |  |  |
| Y                                                                   | Ahli                                       |                       |  |  |  |  |  |
| ¥                                                                   | Ahli                                       |                       |  |  |  |  |  |
| a Hapus                                                             | Batal                                      |                       |  |  |  |  |  |
|                                                                     |                                            |                       |  |  |  |  |  |
|                                                                     | luar                                       | luar                  |  |  |  |  |  |

| 🔏 HRMIS - Penilaian Prestasi                                                                                                    |                                                                     |                                 |                         |               | 6            | 1 - 🔊       | · 🖃     | ∥ ▼ Page ▼ Safetγ ▼ Tools ▼ |  |
|----------------------------------------------------------------------------------------------------|---------------------------------------------------------------------|---------------------------------|-------------------------|---------------|--------------|-------------|---------|-----------------------------|--|
| @ P/A                                                                                                    | LAPORAN PENILAIAN PRESTASI PEGAWAI KUMPULAN SOKONGAN I - TAHUN 2010 |                                 |                         |               |              |             |         |                             |  |
|                                                                                                    | Bahagian I Bahagian II                                              |                                 | Bahagian III            |               | Bahagian IV  |             |         | Bahagian V                  |  |
| 645                                                                                                    | Bahagian VI                                                         | Bahagian VI Bahagian VI         |                         | an VIII       | Bahagian IX  |             |         | Laporan                     |  |
|                                                                                                    | PYD hendaklah melengkapkan Bahagi                                   | an II sebelum menghantar ke PPI | 0                       |               |              |             |         | <u>Peringatan</u>           |  |
| Menu - Penilaian Prestas                                                                                                    | BAHAGIAN II - KEGIATAN DAN SUMBAN                                   | GAN DI LUAR TUGAS RASMI / LAT   | IHAN                    |               |              |             |         |                             |  |
| Pegawai Yang Dinilai                                                                                                    | Kegiatan Dan Sumb                                                   | angan Di Luar Tugas Rasmi       |                         |               |              | Latihan     |         |                             |  |
| Laman Sebelum                                                                                                    |                                                                     |                                 |                         |               |              | 1           |         |                             |  |
| Manager V                                                                                                    | BAHAGIAN II - KEGIATAN DAN SUMBA                                    | NGAN DI LUAR TUGAS RASMI / LA   | TIHAN                   |               |              |             |         |                             |  |
|                                                                                                    |                                                                     |                                 |                         |               |              |             | (Hari)  |                             |  |
| e de la companya de la companya de | Pengurusan Sumber Manusi                                            | a 🗸                             | Kursus TOT submodul PT  | K HRMIS 05/04 | /2010 09/04  | 010         | 5       | Selangor                    |  |
| l' = l                                                                                                    | 2 Sistem Maklumat                                                   | ٧                               | Kursus Open Source      | 08/06         | /2010 10/06  | 010         | 3       | Negeri Sembilan             |  |
|                                                                                                    | 3 Psikologi                                                         | ¥                               | Kursus Pegurusan Stress | 12/07         | //2010 15/07 | 010         | 4       | Wilayah Persekutuan Putr    |  |
|                                                                                                    | Senarai latihan yang diperlukan                                     |                                 | 5.                      | Pilih tab L   | .atihan da   | an isi      | maklı   | umat di                     |  |
|                                                                                                    | Bil. B                                                              | idang                           | ru                      | angan Lati    | han yang     | telal       | n diha  | diri dan                    |  |
|                                                                                                    | 1 Sistem Maklumat                                                   | ~                               | Kursus SQL ser Lá       | atihan yang   | ) Diperluk   | an, k       | lik but | ang                         |  |
|                                                                                                    | 2 Kaunseling                                                        | ~                               | Kursus asas ka          | impan.        |              |             |         |                             |  |
|                                                                                                    | 3 Statistik                                                         | Y                               | Kursus SPSS             |               | E            | lerkaitan t | lugas   |                             |  |
|                                                                                                    | Tambah Simpan Set Semula Hapus                                      |                                 |                         |               |              |             |         |                             |  |
|                                                                                                    | <u>(</u>                                                            |                                 | Ш                       |               |              |             |         |                             |  |
| etininaa e                                                                                                    | y day                                                               |                                 |                         |               |              |             |         |                             |  |
|                                                                                                    |                                                                     |                                 |                         |               |              |             |         |                             |  |
| The difference                                                                                                    | Keluar                                                              |                                 |                         |               |              |             |         |                             |  |
|                                                                                                    | 4                                                                   |                                 |                         |               |              |             |         |                             |  |
|                                                                                                    | -                                                                   |                                 | Kela                    | Jar           |              |             |         |                             |  |

Sekiranya anda telah selesai mengisi maklumat yang dikehendaki dan masih ingin melakukan sebarang perubahan pada masa akan datang, sila klik simpan sahaja seperti rajah diatas dan klik keluar

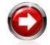

O Sekiranya anda telah selesai mengisi maklumat yang dikehendaki dan tidak ingin melakukan sebarang perubahan lagi, sila teruskan langkah seterusnya seperti rajah dibawah (Perhatian: selepas butang hantar diklik, maklumat yang dimasukkan tidak boleh diubah lagi)

| 🔏 HRMIS - Penilaian Prestasi          |                                                                         |                                                                 |                                              | 👌 • 🔊 - 🗆                                 | 🖶 🔹 Page 🗸 Safety 🔹 Tools       |  |  |  |
|---------------------------------------|-------------------------------------------------------------------------|-----------------------------------------------------------------|----------------------------------------------|-------------------------------------------|---------------------------------|--|--|--|
| e0.0                                  | LAPORAN PENILAIAN PRESTASI PEGAWAI KUMPULAN SOKONGAN I - TAHUN 2010     |                                                                 |                                              |                                           |                                 |  |  |  |
| A MARK                                | Bahagian I                                                              | Bahagian II                                                     | Bahagian III                                 | Bahagian IV                               | Bahagian V                      |  |  |  |
| 64.95                                 | Bahagian VI                                                             | Bahagian VI                                                     | Bahagian VIII                                | Bahagian IX                               | Laporan                         |  |  |  |
|                                       | PYD hendaklah melengkapkan Bah                                          | agian II sebelum menghantar k                                   | e PPP                                        |                                           | Perincatan                      |  |  |  |
| Menu - Penilaian Prestasi             | BAHAGIAN II - KEGIATAN DAN SUME                                         | ANGAN DI LUAR TUGAS RASMI                                       | / LATIHAN                                    |                                           |                                 |  |  |  |
| Pegawai Yang Dinilai<br>Laman Sebelum | Kegiatan Dan Su                                                         | mbangan Di Luar Tugas Rasmi                                     |                                              | Latihan                                   |                                 |  |  |  |
|                                       | BAHAGIAN II - KEGIATAN DAN SUMB                                         | ANGAN DI LUAR TUGAS RASMI /                                     | LATIHAN                                      |                                           |                                 |  |  |  |
|                                       | * Mandatori                                                             |                                                                 |                                              |                                           |                                 |  |  |  |
|                                       | 1. Kegiatan Dan Sumbangan Di Luar                                       | Tugas Rasmi                                                     |                                              |                                           |                                 |  |  |  |
|                                       | Senarai kegiatan dan sumbangan d<br>kepada Organisasi / Komuniti / Negi | i luar tugas rasmi seperti sukai<br>ara pada tahun yang dinilai | n / pertubuhan / sumbangan kreatif di pering | gkat Komuniti / Jabatan / Daerah / Negeri | / Negara / Antarabangsa yang bi |  |  |  |
|                                       | Bil. Senarai Kegi                                                       | atan / Aktiviti / Sumbangan*                                    | Peringkat Kegiatan / Aktiviti / S            | Sumbangan*                                | Jawatan / Pencapaian            |  |  |  |
|                                       | 1 MAKSWIP                                                               |                                                                 | Peringkat Jabatan 🛛 👻                        | AJK Biro Sukan                            |                                 |  |  |  |
|                                       | 2 Bowling                                                               |                                                                 | Peringkat Bahagian 🗸 🗸                       | Naib Johan                                |                                 |  |  |  |
|                                       | 3 Kelab JPA                                                             |                                                                 | Peringkat Jabatan 🗸 🗸                        | Ahli                                      |                                 |  |  |  |
|                                       | 4 elab BPM                                                              |                                                                 | Peringkat Bahagian 🗸 🗸                       | Ahli                                      |                                 |  |  |  |
|                                       |                                                                         |                                                                 |                                              |                                           |                                 |  |  |  |
|                                       |                                                                         |                                                                 |                                              |                                           |                                 |  |  |  |
|                                       | ·                                                                       | Tambah                                                          | Cimnan Cat Camud                             | a Hanus                                   |                                 |  |  |  |
|                                       | ~~~~~~~~~~~~~~~~~~~~~~~~~~~~~~~~~~~~~~                                  | Tamban                                                          | Simpan Set Semul                             | a   Hapus                                 |                                 |  |  |  |
|                                       | 4                                                                       |                                                                 |                                              |                                           | >                               |  |  |  |
|                                       |                                                                         |                                                                 | 6. Klik di pet                               | tak untuk                                 |                                 |  |  |  |
|                                       | Perhatian: Maklumat yang                                                | telah dihantar untuk per                                        | ngesahan tidak mengesahka                    | an kenyataan                              |                                 |  |  |  |
|                                       | Klik Hantar untuk                                                       | emberitahuan Pegawai                                            | Penilai Pertama dan klik Han                 | itar.                                     |                                 |  |  |  |
|                                       |                                                                         |                                                                 | Keluar                                       |                                           |                                 |  |  |  |

| <u>f</u>    | MEWUJUD                                                                                                    | KAN PI             |                                        | PRESTASI                                                                                                    |                     | HRMIS |
|-------------|----------------------------------------------------------------------------------------------------|--------------------|----------------------------------------|----------------------------------------------------------------------------------------------------|---------------------|-------|
| MESEJ ALIF  | AN KERJA                                                                                                    |                    |                                        |                                                                                                    |                     |       |
| AplikasiMes | iej anda berjaya dihantar kepada penerima beriki<br>Sublek                                                                                         | Mama Sasaran       | Tawatan Sebenar                        | Hot Ornanizazi                                                                                                    | Hara                |       |
| Mesey bole  | PIL: PEMBERITAHUNA: AHMAD IKHNAL<br>BIN OMAR (Prestasi 2010) AHMAD IKHNAL<br>BIN OMAR (Kod Airan Kerja : PM-<br>029 )<br>dipapar metalul Pet Masuk | HARTIN BILTI ABOUL | Pegawai Teknologi Maklumat Gred<br>F44 | UNE UNDERSEN<br>UNT PERCLEVAN SUMBER<br>MANUSA SEKTOR APLIKASI SUMBER<br>MANUSA I CAWANDAN APLIKASI<br>SISTEM MAHADAN PENCURUSAN<br>MANLUMAT PELABAT TIMBALAN KETUA<br>PENGARAH PERKHIDMATAN AWAM | 09/24/2010 12:42 15 |       |